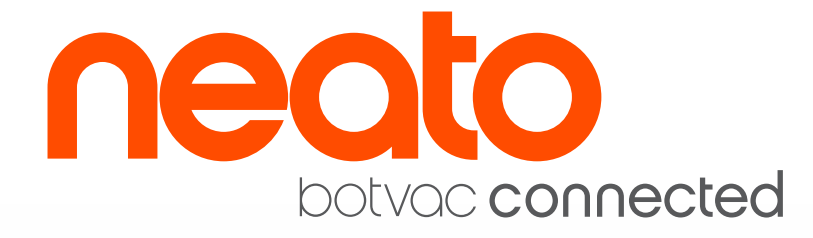

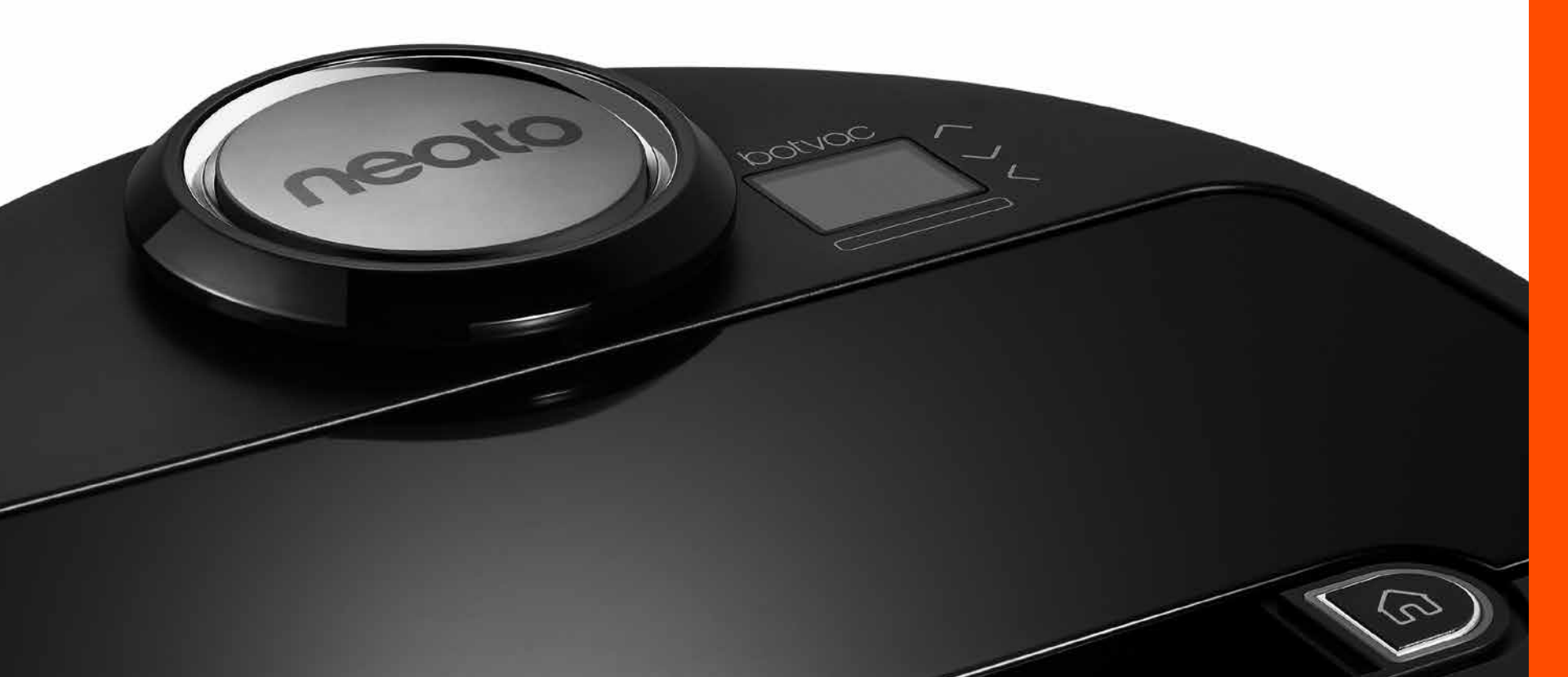

# Lernen Sie Ihren Neato Roboter kennen

Herzlichen Glückwunsch zu Ihrem neuen Neato Roboter, jetzt mit Wi-Fi, sodass Sie die Reinigung des Bodens von überall mit Ihrem Smartphone bzw. Tablet steuern können.

Diese Anleitung hilft Ihnen bei der Einrichtung und der Verbindung Ihres Roboters über die Neato App. Hier finden Sie auch einige wichtige Informationen über die Bedienung und die Wartung Ihres Roboters für eine optimale Leistung. Dann entspannen Sie sich einfach. Ihr Roboter informiert Sie darüber, wenn Ihre Böden sauber sind.

### Übersicht

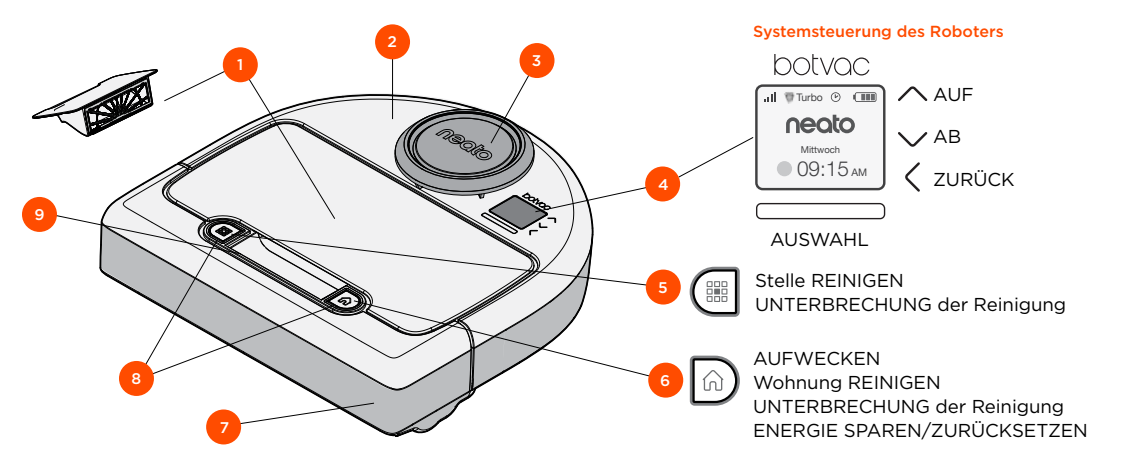

Neato App

- 1 Schmutzfangbehälter und Filter
- 2 Oberseite
- 3 Laser-Abdeckung
- 4 Anzeige & Touch-Steuerung
- **5** Stelle-Reinigen-Taste
- 6 Wohnung-Reinigen-Taste
- 7 Frontpuffer
- 8 Statusanzeigen
- 9 Griff

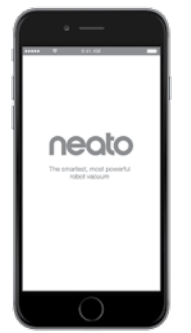

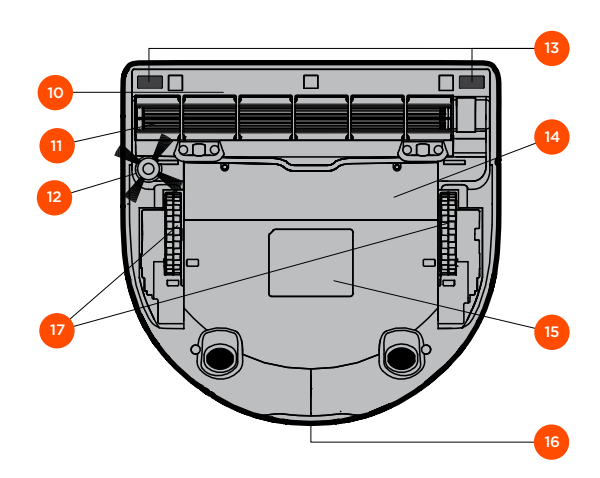

- 10 Bürstenschutz
- 11 Bürste
- 12 Seitenbürste
- 13 Fallsensorfenster
- 14 Batteriefachabdeckung
- 15 Roboter-Etikett
- 16 Ladekontakte
- 17 Räder

### Systemsteuerung des Roboters

### Statusanzeigen des Roboters

Die Anzeigen um die 🇱 und ด Tasten dienen zur Anzeige des Batteriestatus und von Fehlerzuständen.

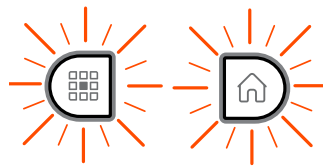

#### KONSTANT WEISS

Vollständig geladen, bereit zum Reinigen.

#### WEISS BLINKEND

Roboter lädt, nicht vollständig geladen, aber bereit für die Reinigung.

#### **GELB BLINKEND**

Roboter lädt, kann noch nicht reinigen.

#### KONSTANT GELB

Fehler, siehe Meldung auf dem Roboter-Display für zusätzliche Informationen.

### Roboter-Startbildschirm - Roboter-Statusleiste

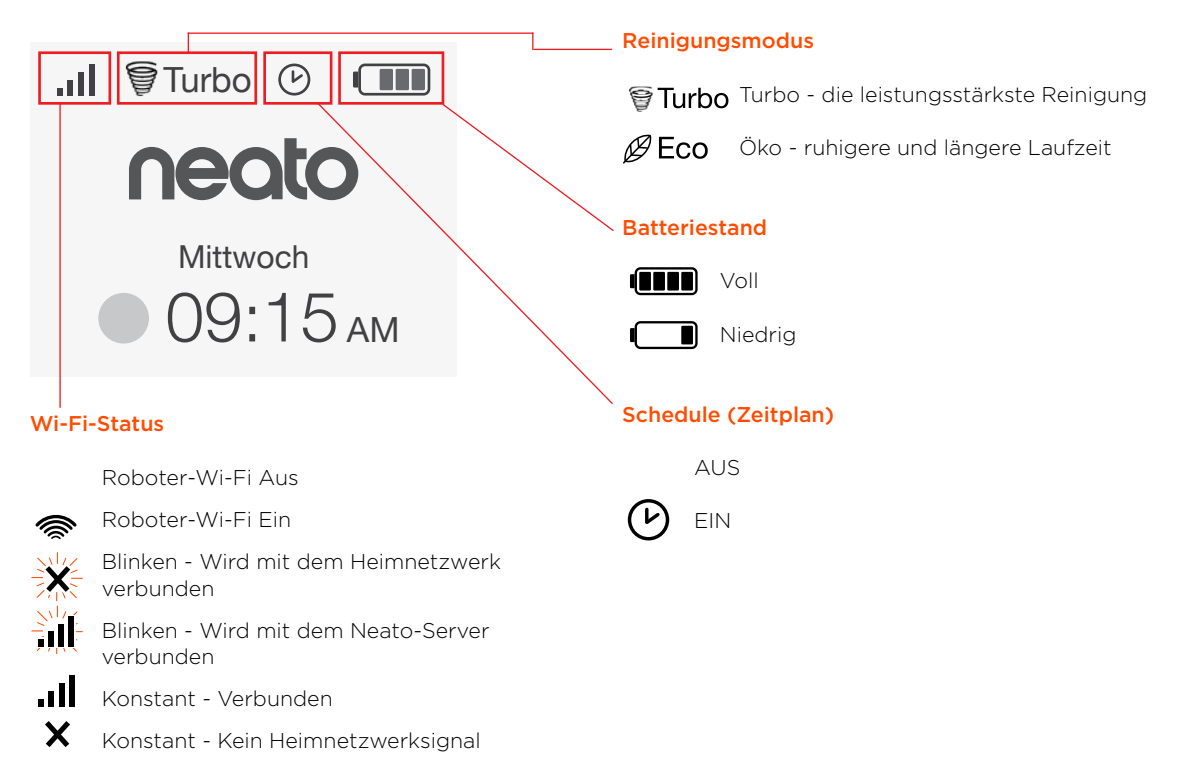

### WICHTIGE HINWEISE

Halten Sie Ihren Roboter fern von Flüssigkeiten und nassen Bereichen. Entfernen oder verschieben Sie Futternäpfe und Pflanzenuntersetzer.

Entfernen Sie kleine Gegenstände wie Spielzeug oder Kleidung aus dem zu reinigenden Bereich.

Binden Sie Kabel, Gardinen und herabhängende Objekte fest.

Dicker Teppichbelag auf der obersten Treppenstufe kann das Navigationssystem des Roboters beeinträchtigen (oberste Treppenstufe mit Niederflorteppich ist OK). Um sicher zu gehen, dass der Roboter den Höhenunterschied erkennt, platzieren Sie die Hindernismarker 15 cm vor der Treppenkante.

Benutzen Sie Ihren Neato nur innerhalb der Wohnung. Er eignet sich nicht für die Außenreinigung oder eisige Temperaturen.

Bei **MANUELL** reinigen sind die einzigen aktiven Sensoren die Frontfallsensoren. Da Sie den Roboter selbst steuern, können Sie es Gegenstände anfahren lassen, ohne den Roboter anzuhalten. Seien Sie beim Rückwärtsfahren Ihres Roboters vorsichtig, denn dabei könnte er die Treppe oder den Absatz hinunterfallen, wenn Sie ihn nicht anhalten.

#### Tipps

Um Ihren Roboter von Bereichen fernzuhalten, die er nicht reinigen soll, stellen Sie die im Lieferumfang enthaltenen Hindernismarker auf.

Sie können die Hindernismarker mit der Schere auf eine kürzere Länge schneiden.

Sie können abziehbares Klebeband, wie Gaffer Tape oder Malerkrepp verwenden, um Hindernismarker flach auf dem Boden zu halten.

Um Neato in den Energiespar-Modus zu versetzen, drücken und halten Sie die natur Taste für 2 Sekunden gedrückt und die Anzeige auf dem Bildschirm schaltet sich aus.

Um Neato in den Zurücksetzen-Modus zu versetzen, drücken und halten Sie die in Taste für 15 Sekunden gedrückt und die Anzeige auf dem Bildschirm schaltet sich aus. Der Roboter schaltet sich automatisch wieder ein. Die Kombibürste ermöglicht eine überlegene Aufnahme von Tierhaaren, bietet einen leiseren Betrieb und ist ideal für Wohnungen mit verschiedenen Bodenflächen geeignet.

Die spiralförmige Kombibürste ermöglicht eine überlegene Reinigungsleistung auf allen Bodenflächen.

Wenn Sie Ihren Neato für einen längeren Zeitraum nicht verwenden, drücken Sie den Hauptnetzschalter in dem Schmutzfangbehälter AUF, um ihn auszuschalten.

Glänzende Oberflächen und schwarze Böden können zu Navigationsproblemen führen.

### Vorbereitung und Einrichtung

Folien und Aufkleber entfernen

#### WICHTIG

Schutzfolien und Verpackungsmaterialien des Roboters und der Ladestation entfernen.

Solange diese nicht entfernt sind, funktioniert Neato nicht einwandfrei.

#### 2 Die Ladestation einrichten

Stecken Sie das Netzkabel fest in die Ladestation.

Passen Sie die Länge des Kabels durch Aufrollen an, siehe Abbildung.

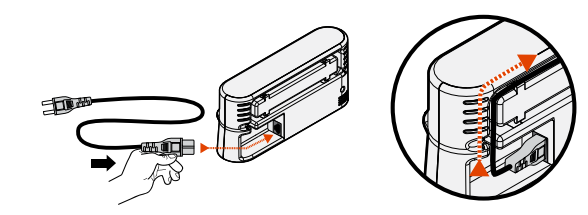

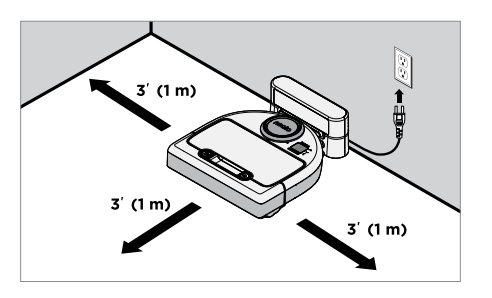

Benutzen Sie eine Steckdose, die einen Abstand von 1 m auf beiden Seiten und vor der Ladestation aufweist. So findet Ihr Roboter die Ladestation einfacher.

Stecken Sie das Netzkabel in die Steckdose und drücken Sie die Ladestation gegen die Wand.

**Tipp:** Stellen Sie die Ladestation auf eine harte Bodenfläche.

**Tipp:** Stellen Sie sicher, dass die Steckdose über keinen Schalter verfügt.

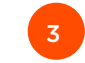

Den Hauptnetzschalter einschalten

#### WICHTIG

Öffnen Sie den Schmutzfangbehälter und entfernen Sie die Lasche.

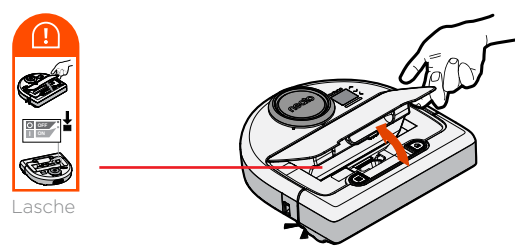

Drücken Sie **AB** auf dem Schalter, um den Roboter einzuschalten.

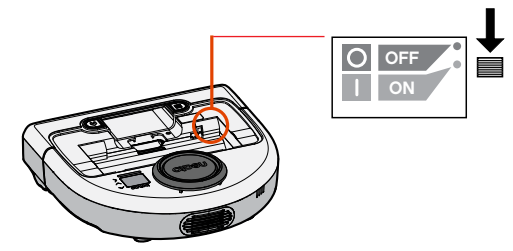

Setzen Sie den Schmutzfangbehälter wieder in den Roboter ein.

### Vorbereitung und Einrichtung

(Fortsetzung)

4 Den Roboter aufladen.

Drücken Sie die abgerundete Seite Ihres Neato Roboters gegen die Metallkontakte der Ladestation.

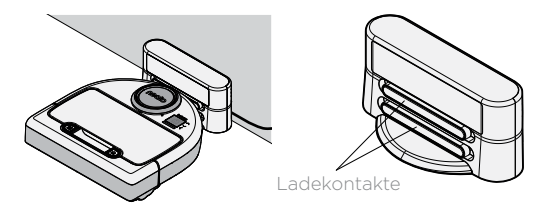

Vor dem ersten Gebrauch laden Sie Ihren Neato Roboter vollständig bis beide Statusanzeigen des Roboters konstant weiß sind und die Batterieanzeige grün zeigt.

Stellen Sie immer sicher, dass sich Neato auf seiner Ladestation befindet, sobald er die Reinigung beendet hat.

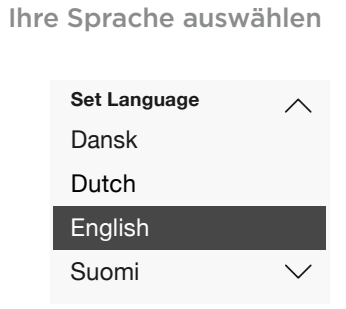

Wählen Sie Ihre Sprache mit den 🔨 Tasten.

Drücken Sie **AUSWÄHLEN**, um die Sprache zu wählen.

Um die Sprache später zu ändern, gehen Sie ins Hauptmenü, **EINSTELLUNGEN**, Sprache und dann wählen Sie Ihre Sprache.

#### **HINWEIS**

Der Roboter wacht in zwei Schritten auf

- 1) Die Anzeigen schalten sich nach ca. 5 Sekunden ein und
- 2) Die LCD-Anzeige schaltet sich 15 Sekunden später ein.

#### Steuerung Ihres Roboters mit der Neato App

#### Die Vorteile der Neato App sind:

## Einfacher Zugriff und einfache Steuerung - egal, wo Sie sind

• Die Reinigung unterbrechen, einen Zeitplan festlegen, die Reinigungsmodi wechseln - dies alles liegt in Ihrer Hand.

# Starten Sie die Reinigung durch Ihren Roboter, wenn Sie nicht zu Hause sind.

• Wählen Sie die Wohnung REINIGEN aus und Ihr Roboter reinigt den gesamten Boden. Dann kommen Sie nach Hause und können den Anblick des frisch gereinigten Bodens genießen.

#### Erweiterte STELLE-Reinigen-Optionen

 Optionen, die nur auf der Neato App verfügbar sind, umfassen die Größe (klein 7' x 7' oder groß 13' x 13') und eine Anzahl von Reinigungsdurchgängen (1x oder 2x).

#### Gezielte Reinigung mit MANUELL reinigen

- Geben Sie dem Roboter die genaue Strecke vor, während er reinigt.
- MANUAL reinigen ist nur auf der Neato App verfügbar.
- MANUELL reinigen funktioniert nur, wenn der Roboter und das Smartphone bzw. das Tablet mit demselben Internetservice verbunden sind.

#### Unmittelbare Benachrichtigungen

• Erhalten Sie eine Benachrichtigung darüber, wenn Ihr Roboter die Reinigung erledigt hat, sowie Alarme und andere Informationen.

### Einrichtung Ihres Roboters mit der Neato App

#### **App-Einrichtung**

Laden Sie die Neato App aus dem App Store oder Google Play herunter.

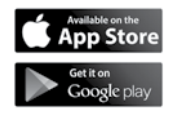

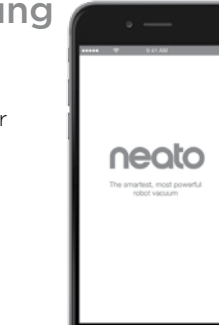

Sie können Ihren Roboter so einrichten, dass er mit oder ohne die Neato App funktioniert.

Wir empfehlen den Gebrauch der Neato App, damit Sie Ihren Roboter über Ihr Smartphone bzw. Ihr Tablet steuern und Benachrichtigungen erhalten können.

Befolgen Sie die Anweisungen in der Neato App. Sie werden zu Folgendem aufgefordert:

- Ein Neato-Konto zu erstellen oder sich bei einem bestehenden Konto anzumelden
- (bei einem neuen Konto) Ihr Konto per E-Mail zu überprüfen
- Ihren Roboter hinzufügen/einrichten

Der Datum und die Uhrzeit des Roboters wird automatisch eingestellt.

#### **HINWEIS**

Hier noch einige wissenswerte Hinweise, bevor Sie beginnen:

- Name und Passwort Ihres Heimnetzwerks
- Der vollständig geladene Roboter

Die Neato App kann auf mehreren Geräten eines Haushalts laufen. Laden Sie einfach die Neato App auf andere Geräte herunter und melden Sie sich auf demselben "Mein Neato"-Konto mit dem zur Einrichtung des Roboters verwendeten Benutzernamen und Passwort an. Sie können Ihren Neato Roboter natürlich ohne Wi-Fi oder die Neato App verwenden, aber Ihnen entgeht zusätzlicher Komfort und Zusatzfunktionen.

Führen Sie die folgenden Schritte für eine Einrichtung ohne Wi-Fi aus:

### Schalten Sie das Wi-Fi aus

Wenn die Roboteranzeige ausgeschaltet ist, drücken Sie n um Neato aufzuwecken.

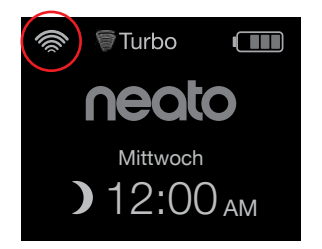

Wenn kein Wi-Fi-Symbol oben links auf dem Roboterbildschirm angezeigt wird, ist das Wi-Fi ausgeschaltet. Führen Sie den nächsten Schritt durch, um zu erfahren, wie Datum und Uhrzeit eingestellt werden.

Wenn ein Wi-Fi-Symbol oben links angezeigt wird, drücken Sie **AUSWÄHLEN**, um ins **Hauptmenü** zu gelangen. Verwenden Sie rechts Verwenden Sie rechts der Einstellungen. Drücken Sie AUSWÄHLEN

Verwenden Sie rechts Verwenden Sie rechts vur Markierung des Wi-Fi. Drücken Sie AUSWÄHLEN.

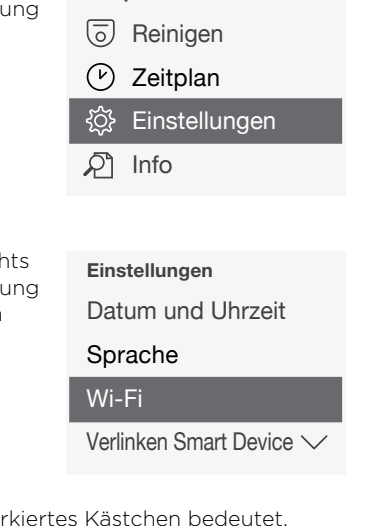

Hauptmenü

- ☐ Wi-Fi Ein unmarkiertes Kästchen bedeutet, dass das Wi-Fi AUS ist
- ☑ Wi-Fi Ein markiertes Kästchen bedeutet, dass das Wi-Fi AN ist

Drücken Sie auf dem Wi-Fi-Bildschirm **AUSWÄHLEN**, um das Kästchen zu markieren und um das Wi-Fi auszuschalten. Dadurch kann die Batterieleistung gespart werden.

### Die Einstellung von Datum und Uhrzeit

Datum und Uhrzeit müssen eingestellt sein, bevor Sie die automatische Reinigungvon Ihrem Neato Roboter durchführen lassen können. Sie müssen das Wi-Fi ausschalten, bevor Sie Datum und Uhrzeit einstellen.

Drücken Sie AUSWÄHLEN auf dem Startbildschirm, um in das **Hauptmenü** zu gelangen. Turbo Turbo Mittwoch 12:00 AM Hauptmenü Reinigen

- V Zeitplan
- 诊 Einstellungen

🖉 Info

Verwenden Sie **AUSWÄHLEN**. **Einstellungen**. Drücken Sie **AUSWÄHLEN**. **Datum und Uhrzeit**. Drücken Sie **AUSWÄHLEN**.

Führen Sie weiterhin die Bildschirmanweisungen durch, um das 12- oder 24- Stunden format, Datum, und Uhrzeit einzustellen.

### Steuerung Ihres Neato Roboters mit der Roboter-Systemsteuerung

Wenn die Roboteranzeige ausgeschaltet ist, drücken Sie 🕜 um Neato aufzuwecken.

#### Start der Reinigung

#### Wohnung REINIGEN

Drücken Sie ሰ, um Ihre Wohnung zu reinigen.

#### Stelle REINIGEN

Drücken Sie 🛗 am Roboter für eine einmalige Reinigung einer 2 m x 2 m großen Fläche.

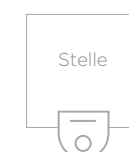

Platzieren Sie Ihren Roboter mittig, sodass er auf den zu reinigenden Bereich ausgerichtet ist.

#### Pause, Stop, Zurück zu Start

Drücken Sie ሰ oder 🇱 um die **Reinigung** zu unterbrechen.

Wenn Sie für das Fortfahren bereit sind, drücken Sie / um Ihre Auswahl auf dem Roboterbildschirm zu treffen:

- Reinigung fortsetzen
- Reinigung beenden
- Zurück zu Start oder Ladestation

#### Reinigung angehalten

Reinigung fortsetzen

Reinigung beenden

Zurück zur Station

#### Steuerung Ihres Neato Roboters mit der Roboter-Systemsteuerung (Fortsetzung)

#### Reinigungsmodi

Ihr Neato Roboter verfügt über zwei Reinigungsmodi:

🗑 Turbo : Die leistungsstärkste Reinigung

BECO : Ruhigere, längere Laufzeit

Der Standardreinigungsmodus ist der Turbo.

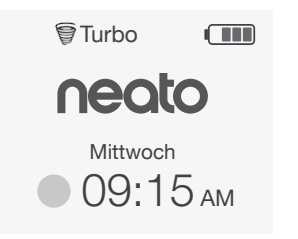

Zur Änderung des Reinigungsmodus gehen Sie auf den Startbildschirm und drücken Sie **AUSWÄHLEN** um ins **Hauptmenü** zu gelangen.

Verwenden Sie XV zur Markierung der **Reinigung**. Drücken Sie **AUSWÄHLEN**.

Verwenden Sie XV zur Markierung des Öko-Modus. Drücken Sie AUSWÄHLEN um den Modus zu wechseln.

| Reinigen |  |
|----------|--|
| Haus     |  |
| Spot     |  |
|          |  |
| ECO      |  |

Eco

Ein unmarkiertes Kästchen bedeutet, dass der Turbo-Modus, die leistungsstärkste Reinigung, AN ist.

🗸 Eco

Ein markiertes Häkchen bedeutet, dass der Öko-Modus mit einer ruhigeren, längeren Laufzeit AN ist.

Sobald dieser EINgeschaltet ist, setzt der Roboter jede Reinigung fort, die mit Öko EIN gestartet wurde, wenn Sie das Roboter-Systemsteuerung verwenden. Sie müssen die Markierung des Kästchens entfernen, um Öko AUSzuschalten und damit der Roboter für den nächsten Reinigungsdurchgang auf den Turbo-Modus umschaltet.

# Steuerung Ihres Neato Roboters mit der

#### Roboter-Systemsteuerung (Fortsetzung)

# Festlegung des Zeitplans für die Reinigung

Wenn die Roboteranzeige ausgeschaltet ist, drücken Sie 🕅, um Neato aufzuwecken.

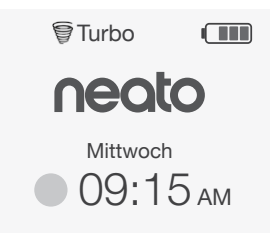

Drücken Sie **AUSWÄHLEN** auf dem Startbildschirm, um ins Hauptmenü zu gelangen.

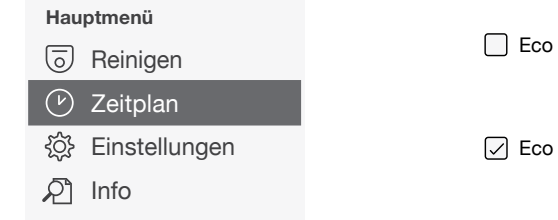

Verwenden Sie **AUSWÄHLEN**.

Verwenden Sie rechts /// zur Markierung des Tags für die geplante Reinigung.

Drücken Sie **AUSWÄHLEN** und führen Sie die Bildschirmanweisungen durch, um einen Zeitplan für eine wöchentliche Reinigung festzulegen.

Wählen Sie zum Abschluss den Reinigungsmodus:

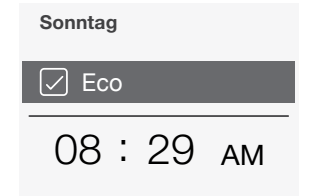

- Ein unmarkiertes Kästchen bedeutet, dass der Turbo-Modus, die leistungsstärkste Reinigung, AN ist.
- Ein markiertes Häkchen bedeutet, dass der Öko-Modus mit einer ruhigeren, längeren Laufzeit AN ist.

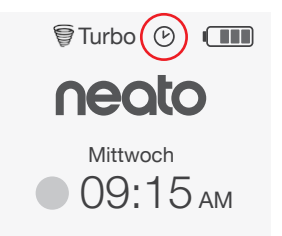

Das Uhr-Symbol zeigt an, wenn eine Reinigung geplant ist.

#### HINWEIS

Sie können den Zeitplan für bis zu eine Reinigung an einem jeden Wochentag festlegen.

### Wartung Ihres Neato Roboters

#### WICHTIG

Für einen zuverlässigen Betrieb muss Ihr Roboter regelmäßig gewartet werden. Das umfasst die Überprüfung/Reinigung der Bürsten und die Entleerung des Schmutzfangbehälters nach jedem Gebrauch oder falls nötig, abhängig von Ihrer Umgebung. Eine Nichtbeachtung dieses Hinweises kann zu Problemen mit Ihrem Roboter führen und die Leistungsfähigkeit und möglicherweise die Garantie Ihres Roboters beeinträchtigen.

#### Schmutzfangbehälter und Filter

Leeren Sie nach jedem Gebrauch den Schmutzfangbehälter und reinigen Sie den Filter und die Lüftungsöffnungen. Zur Entfernung des Filters drücken Sie den Griff zusammen und ziehen Sie ihn heraus.

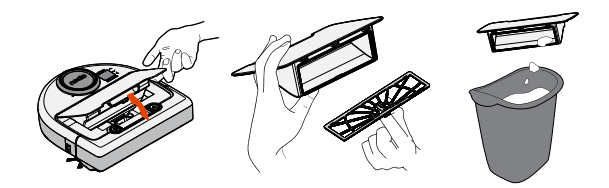

Verwenden Sie den Reinigungskamm zur Reinigung des Filters.

Ersetzen Sie den Filter alle 1 bis 2 Monate oder falls nötig häufiger.

### Bürsten

Entfernen Sie den Bürstenschutz, indem Sie ihn an beiden Seiten nach oben ziehen.

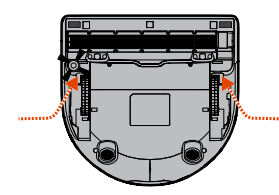

AUF BEIDEN SEITEN GLEICHZEITIG NACH OBEN ZIEHEN

Schneidwerkzeug

600

neoto

ההההההחהה

Verwenden Sie das Lamellenreinigungswerkzeug, um Haare abzuschneiden und zu entfernen sowie zum Kämmen, um Schmutz aus der Bürste zu entfernen. Reinigen Sie die Bürstenenden. Ersetzen Sie die Bürste und den Schutz über der Bürste.

### **Oberseite des Roboters**

Reinigen Sie die Oberseite des Roboters und den Bereich um die Laserspitze mit einem feuchten Baumwolltuch.

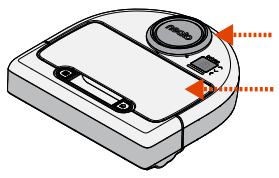

#### Sensoren

Reinigen Sie die Fenster der beiden Fallsensoren am Boden des Roboters mit einem trockenen Wattestäbchen.

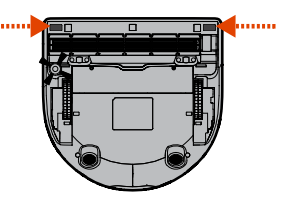

### Weitere Informationen

### Zubehör

Sie finden Informationen über das Zubehör und die Ersatzteile für Ihren Neato Roboter unter NeatoRobotics.com

Kaufen Sie immer Neato-Originalzubehör und -Teile:

- Filter
- Bürsten
- Hindernismarker
- Akkus
- Reinigungswerkzeug
- Staubbehälter
- Aufladestation

Die Verwendung von unautorisiertem oder Drittanbieterzubehör (kein Neato-Originalzubehör) kann Ihren Roboter beschädigen und die Garantie verfallen lassen.

Der empfohlene Ersatzteilzeitplan ist von der Verwendung abhängig.

- Filter alle 1 bis 2 Monate
- Batterien alle 12 bis 18 Monate.

### Ihren Neato registrieren

Selbst wenn Sie die Neato App nicht verwenden. können Sie durch die Registrierung Ihres Roboters über Softwareversionen und Sonderangebote auf dem Laufenden bleiben. Gehen Sie zu NeatoRobotics.com/My-Neato, um ein Konto zu erstellen und Ihren Neato Roboter zu registrieren.

### Hilfe erhalten

Hier finden Sie weitere nützliche Informationen häufig gestellte Fragen sowie Tipps und Tricks für einen optimalen Betrieb.

Gehen Sie zu:

NeatoRobotics.com/Support YouTube.com/NeatoRobotics

#### Garantie

Neato Robotics, Inc. garantiert dem ursprünglichen Käufer, dass das Neato Robotics Hardware-Produkt mit Ausnahme der Batterien ab dem ursprünglichen Kaufdatum 1 Jahr lang frei von Material- oder Produktionsfehlern ist.

Für die Batterien gilt ein Garantiezeitraum von sechs (6) Monaten.

Siehe die vollständige Garantie unter NeatoRobotics.com/Limited-Warranty.

### Wichtige Produktinformationen

Siehe das separate Dokument mit Ihrem Neato Roboter.

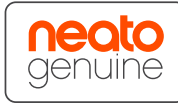

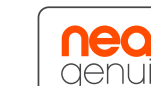

Herzlichen Glückwunsch zu Ihrem neuen Neato Roboter. Erfreuen Sie sich bald an sauberen Böden, ohne je wieder einen Staubsauger bedienen zu müssen.

Beobachten Sie Ihren Roboter während der ersten Reinigungsdurchgänge. Überprüfen Sie, ob nicht kleine Anpassungen in Ihrem Zuhause (einen Stuhl oder eine Lampe um ein paar Zentimeter umstellen, Kabel wegräumen) einen großen Unterschied Ihres Erlebnisses/Ihrer Ergebnisse bewirken können.

Helfen Sie Ihrem Roboter und er hilft Ihnen. 🙂

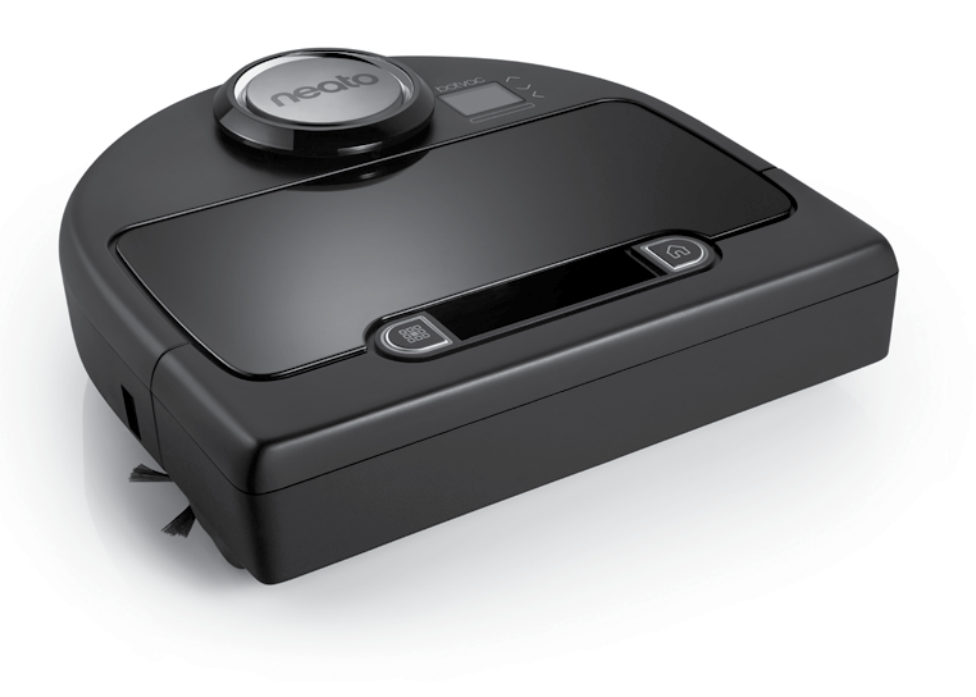

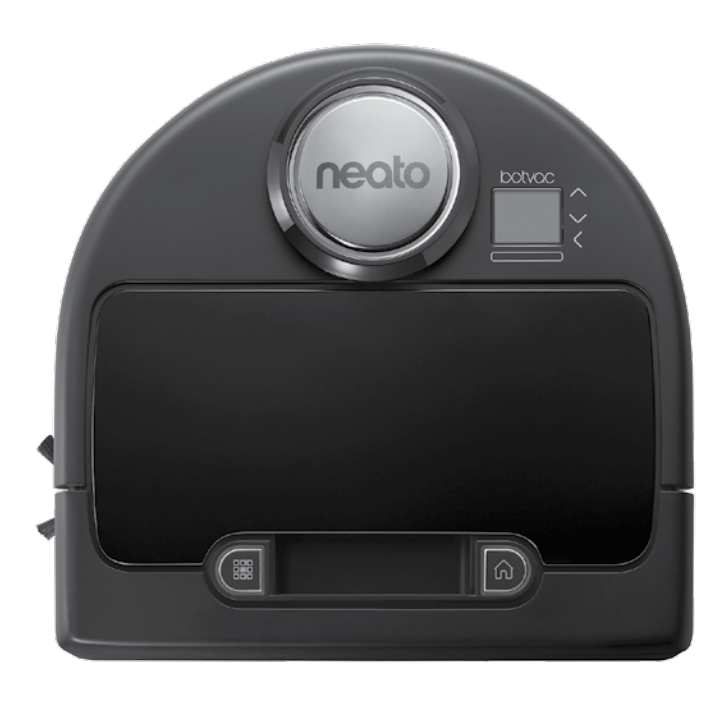

Neato Robotics, Inc. 8100 Jarvis Avenue Newark, CA 94560 USA NeatoRobotics.com

P/N 515-0041 Rev. 1